#### **Important Notice**

#### General Transfer Drive-2022 for Guest/ Contractual Teachers

No. 1/83-2022-e.Gov

Dated: 05.09.2022

This is for information of all Guest/Contractual teachers that they can raise any personal profile correction request in their profile directly on one school portal by visiting https://mis.oneschoolsuite.com/ and using their user name and password as used on MIS portal. They also need to upload documentary proof in support of their claim of correction request and submit online. The said correction request will automatically be raised to the next higher authority of their present school if updated on MIS portal. In case of "Surplus" declared Guest teachers the request will be sent to the authority of the school from where the said guest teacher was declared as "Surplus" during General Transfer Drive-2019. Hence, all Heads of Institutions, BEOs, Dy. DEOs, DEEOs and DEOs will compulsorily dispose of any such request received in their login ID, irrespective of the fact that the said teacher is working in their school or not. However, they will verify the documents uploaded by the teacher and satisfy themselves about the facts submitted by the guest teacher. In case, the documents are found correct, the same shall be approved, but if documents are not found correct the same shall be rejected with the comments "not found correct".

After disposal of the profile correction request the guest teachers must verify their personal and service profile so that they can participate in the "Guest Adjustment Drive".

User manual for the said purpose is attached herewith.

-Sd/-Director-cum-Special Secretary to Govt. Haryana School Education Department, Haryana, Panchkula

# <u>User Manual – Personal Profile correction/</u> <u>Profile Verification for Guest/Ad-</u> <u>Hoc/Contractual Teachers/Employees</u>

The steps mentioned in this user manual are only for Guest/Ad-Hoc/Contractual Teachers/Employees. The existing Guest/Ad-Hoc/Contractual Teachers/Employees need to login through the following link for any updation, addition or modification in their Personal Profile (Basic profile, Health, Family details, Spouse, Awards, Contact) and Verifying Personal and Service Profile:

## Step 1: Visit following URL:

## https://mis.oneschoolsuite.com/

The credentials (Username and Password) are same as their credentials for existing MIS Haryana portal.

| Welcome to MIS                             | Sign in to your account<br>Please enter your credentials below<br>Username * |  |
|--------------------------------------------|------------------------------------------------------------------------------|--|
| Department of School<br>Education, Haryana | Password *    Sign in                                                        |  |

Below is the stepwise process for verification:

1. User can select Profile Button available on the left side of the screen to see the Personal and Service Profile Details.

| MIS - Employee             | ۵                                       |                                         |                                                         |                                               |        |
|----------------------------|-----------------------------------------|-----------------------------------------|---------------------------------------------------------|-----------------------------------------------|--------|
| SK SHALINI KAPUR           | Profile<br>Employee Profile             |                                         |                                                         |                                               | Â      |
| ☆ Dashboard<br>꽃 Profile > | SHALINI KAPUR<br>Employee Code: 048810  | 0                                       | Date of Birth<br>Retirement Date<br>Superannuation Date | May 1st 1970<br>May 1st 2028<br>Apr 30th 2028 |        |
|                            | Personal Details Address (              | Contact Details Identity Health         | Education Family                                        | Spouse Awards                                 |        |
|                            | Basic Information                       | Title<br>Mrs.                           |                                                         |                                               | 0      |
|                            |                                         | Full Name<br>SHALINI KAPUR              |                                                         |                                               |        |
|                            |                                         | Name in local language<br>शालिनी कपूर   |                                                         |                                               | 12     |
| A Notification             |                                         | Date of Birth                           | Gender                                                  |                                               |        |
| a nouncation               | For any correction click on "Profile Co | prrection Request" from left navigation |                                                         |                                               | Next > |

2. If user selects Personal Profile, he/she will be able to view the following screen with Personal Profile details including Personal Details, Address Details, Contact Details, Identity Details, Health Details, Education Details, Family Details, Spouse Details and Award Details.

| MIS - Employee                    | ۵                                                                                    |                                  |
|-----------------------------------|--------------------------------------------------------------------------------------|----------------------------------|
| SK Welcome back,<br>SHALINI KAPUR | SHALINI KAPUR Date of Birth May :<br>Employee Code: 048810 Superannuation Date Apr 3 | lst 1970<br>lst 2028<br>Oth 2028 |
| 😤 Personal Profile                | Personal Details Address Contact Details Identity Health Education Family Spouse     | Awards                           |
| Profile Change Request            | Basic Information Title<br>Mrs.                                                      |                                  |
| 2 Service Profile                 | Full Name                                                                            |                                  |
| Service Change Request            | SHALINI KAPUR                                                                        |                                  |
|                                   | Name in local language<br>शालिनी कपर                                                 | 1 - And                          |
|                                   | Date of Birth Gender                                                                 | 1                                |
|                                   | May 1st 1970 Female                                                                  | Shin                             |
|                                   | For any correction click on "Profile Correction Request" from left navigation        | Next >                           |

3. On clicking Next button i.e. present on the bottom right corner of the screen user will be able to see the Address details. If all details are correct, user can select Next button again to move to the next section.

| MANOJ KUMAR<br>Employee Code: 501  | 9113                                                                               | Retirement Date Apr 30th<br>Superannuation Date Apr 30th | 2037<br>2037                                                                                                    |
|------------------------------------|------------------------------------------------------------------------------------|----------------------------------------------------------|----------------------------------------------------------------------------------------------------|
| Personal Details Address           | Contact Details Identity Health                                                    | n Education Family Spouse                                | Awards                                                                                                    |
| Correspondence Address             | Country<br>India<br>District<br>Kaithal<br>City / Village / Town<br>Kaithal (M Cl) | State<br>Haryana<br>Sub-district / Tehsil<br>Kaithal     | ()<br>Info Panel<br>Address details of the<br>Employee. This section<br>includes different type of<br>addresses |
|                                    | Address Line 1<br>Near huda water tank<br>Address Line 2                           |                                                          |                                                                                                    |
| * For any correction click on "Pro | file Correction Request" from left navig                                           | ation                                                    | < Previous Next >                                                                                               |

To navigate on the screen from current screen tab to next screen tab or current screen tab to previous screen tab user needs to click on Next or Previous button.

| MIS - Employee               | ۵                                     |                                           |                                                                     |                                                |
|------------------------------|---------------------------------------|-------------------------------------------|---------------------------------------------------------------------|------------------------------------------------|
| Welcome back,<br>MANOJ KUMAR | Profile<br>Employee Profile           |                                           |                                                                     |                                                |
| <br>back<br>                 | MANOJ KUMAR<br>Employee Code: 50191   | .13                                       | Date of Birth Apr<br>Retirement Date Apr<br>Superannuation Date Apr | 30th 1979<br>30th 2037<br>30th 2037            |
| Profile Correction Request   | Personal Details Address              | Contact Details Identity Health           | Education Family Spouse                                             | Awards                                         |
| Service Profile              |                                       |                                           |                                                                     |                                                |
| Service Change Request       | Contact Details                       | Landline Number<br>-                      |                                                                     | ()                                             |
|                              |                                       | Primary Mobile Number<br>+919813429929    | Alternate Mobile Number<br>+919996629910                            | <b>Info Panel</b><br>Employee contact details. |
|                              |                                       | Primary Email ID<br>mknainkumar@gmail.com | Alternate Email ID<br>mknainkumar79@gmaiL.com                       |                                                |
| A Notification               | * For any correction click on "Profil | e Correction Request" from left navig:    | ation                                                               | < Previous Next >                              |

4. User needs to cross verify all the filled details on the portal and if all details are correct, user needs to select Next Button present at the bottom of each section.

| Basic Information | Title                          |        | and the second second second second second second second second second second second second second second second |
|-------------------|--------------------------------|--------|----------------------------------------------------------------------------------------------------|
|                   | Mrs.                           |        |                                                                                                    |
|                   | Full Name                      |        |                                                                                                    |
|                   | SHALINI KAPUR                  |        |                                                                                                    |
|                   | Name in local language         |        |                                                                                                    |
|                   | शालिनी कपूर                    |        |                                                                                                    |
|                   | Date of Birth                  | Gender | 1. 1                                                                                                    |
|                   | May 1st 1970                   | Female | Chin :                                                                                                    |
|                   | Aadhaar Number                 |        | 5/                                                                                                    |
|                   | 786039535613                   |        |                                                                                                    |
|                   | Have you ever changed your nam | ne?    |                                                                                                    |
|                   | No                             |        |                                                                                                    |

## 5. Similarly Contact and Identity details need to be verified by the user.

| Profile<br>Employee Profile         |                                             |                                                                 | Print Profile                           |
|-------------------------------------|---------------------------------------------|-----------------------------------------------------------------|-----------------------------------------|
| SHALINI KAPUR<br>Employee Code: 048 | 810                                         | Date of BirthMay 1Retirement DateMay 1Superannuation DateApr 30 | st 1970<br>st 2028<br>Dth 2028          |
| Personal Details Address            | Contact Details Identity Health             | Education Family Spouse                                         | Awards                                  |
| Contact Details                     | Landline Number<br>5064600                  |                                                                 | 0                                       |
|                                     | Primary Mobile Number<br>+918054572572      | Alternate Mobile Number<br>+919888168000                        | Info Panel<br>Employee contact details. |
|                                     | Primary Email ID<br>alokkapur9@gmail.com    | Alternate Email ID<br>shelykapur@gmail.com                      |                                         |
| * For any correction click on "Pro  | ofile Correction Request" from left navigat | tion                                                            | < Previous Next >                       |

| SHALINI<br>Employee       | KAPUR<br>Code: 048810 |                   |                   | Date of Dirth<br>Retirement Date<br>Superannuation I | May 1st 1970<br>May 1st 2028<br>Date Apr 30th 2028 |                   |
|---------------------------|-----------------------|-------------------|-------------------|------------------------------------------------------|----------------------------------------------------|-------------------|
| Personal Details          | Address Conta         | ct Details Ide    | ntity Health      | Education Family                                     | y Spouse Awards                                    |                   |
| mployee Identity          | ,                     |                   |                   |                                                      |                                                    |                   |
| Document Type             | Country<br>Name       | Date of<br>Expiry | Date of<br>Issue  | Document<br>Number                                   | Passport issuing authority                         | Place of<br>Issue |
| PAN Number                |                       | -                 | -                 | ABOPK7147H                                           |                                                    |                   |
| GPF Number                |                       | -                 | -                 | HR/EDU 119170                                        |                                                    |                   |
| PASSPORT Number           |                       | Nov 16th<br>2025  | Nov 17th<br>2015  | N4848697                                             | Regional Passport Officer,<br>Chandigarh           | Chandigarh        |
| DRIVING LICENSE<br>Number |                       | Apr 30th<br>2020  | Jun 12th<br>1991  | HR0319910012973                                      | Haryana                                            |                   |
| or any correction cli     | ick on "Profile Corr  | rection Request"  | from left navigat | ion                                                  | < Prev                                             | vious Next >      |

6. Now, the next section i.e. Health needs to be properly verified by the user as it is directly associated with Merit Points. User needs to verify any Disability, Chronic Disease and Vital Measurements.

| MIS - Employee                    | ۵                                      |                                           |                     |   |
|-----------------------------------|----------------------------------------|-------------------------------------------|---------------------|---|
| PD Welcome back,<br>PYARI DEVI G• | Health Details                         | Chronic Diseases                          |                     | ^ |
| < back                            |                                        | Do you have any chronic diseases?         |                     |   |
| 😤 Personal Profile                |                                        |                                           |                     |   |
| 🖄 Profile Correction Request      |                                        | Vital Moscuromonts                        |                     |   |
| Service Profile                   |                                        | vitat measurements                        |                     |   |
| Service Change Request            |                                        | Identification Marks<br>Psoriasis on face |                     | l |
|                                   |                                        | Blood Group                               | Height (in cms.)    |   |
|                                   |                                        | B +ve                                     | 5.4                 |   |
|                                   |                                        | Weight (in Kgs.)                          | Date of measurement |   |
|                                   |                                        | 60                                        | 28 Apr, 2022        |   |
| Q Notification                    | * For any correction click on "Profile | Correction Request" from left navigation  | < Previous Next >   |   |

7. If all details are correct, user needs to move to the next section to verify Education details.

| MIS - Employee                   | ۵           |                    |                                               |                |                |                |                                                              |                     |                                            |                  |            |   |
|----------------------------------|-------------|--------------------|-----------------------------------------------|----------------|----------------|----------------|--------------------------------------------------------------|---------------------|--------------------------------------------|------------------|------------|---|
| SD Welcome back,<br>SHELLY DUTTA |             | SHELLY<br>Employee | DUTTA<br>Code: 5015465                        | 5              |                | R<br>Si        | etirement Date<br>uperannuation                              | Fe<br>Date Fe       | eb 2nd 1900<br>eb 2nd 2046<br>eb 28th 2046 |                  |            | ^ |
| < back                           | Personal    | Details            | Address Co                                    | ontact Details | Identity       | Health Educ    | cation Famil                                                 | y Spou              | se Award                                   | s                |            |   |
| 😤 Personal Profile               |             |                    |                                               |                |                |                |                                                              |                     |                                            |                  |            |   |
| Profile Correction Request       | Certifica   | tions              |                                               |                |                |                |                                                              |                     |                                            |                  |            |   |
| 2 Service Profile                |             |                    |                                               | Certifying     |                |                |                                                              |                     |                                            |                  |            |   |
| 🖄 Service Change Request         | Country     | State              | Body                                          | Body<br>Type   | Name           | Specialization | Name of<br>Institution                                       | Date of<br>Passing  | Marks<br>Obtained                          | Maximum<br>Marks | Percentage | 4 |
|                                  | India       | Haryana            | CENTRAL<br>BOARD OF<br>SECONDARY<br>EDUCATION | -              | 10             | -              | 04213 D A<br>V<br>Centenary<br>Public<br>School<br>Fatehabad | May<br>24th<br>2003 | 430                                        | 500              | 86.00      |   |
| A Notification                   | * For any c | orrection cl       | ick on "Profile (                             | Correction Re  | quest" from le | ft navigation  |                                                              |                     |                                            | < Previous       | Next       | > |

8. Next section contains Family details; user needs to verify the following details of all immediate family members.

| SHELLY DUTTA<br>Employee Code: 50: | 5465                            | Date of Dirtin<br>Retirement Date<br>Superannuation Date | Feb 2nd 2046<br>Feb 28th 2046  |  |
|------------------------------------|---------------------------------|----------------------------------------------------------|--------------------------------|--|
| Personal Details Address           | Contact Details Identity Hea    | lth Education <b>Family</b> S                            | pouse Awards                   |  |
| Name     PAVISHA                   | Relation with Employee Daughter | Dependent on Employee<br><b>Yes</b>                      | ls Adopted<br><b>No</b>        |  |
| Marital Status NEVERMARRIED        | Aadhaar Number<br>531248835531  | Mobile Number<br>NA                                      | Date of Birth<br>Dec 21st 2016 |  |
|                                    | No Chro                         | onic Disease Found                                       |                                |  |
|                                    | No D                            | Disability Found                                         |                                |  |
|                                    |                                 |                                                          |                                |  |

9. Spouse details need to be verified along with Spouse's Occupation and Health details i.e. Disability or Disease (if any).

| MIS - Employee                      | ۵                                                   |                                |                                        |                                |                             |
|-------------------------------------|-----------------------------------------------------|--------------------------------|----------------------------------------|--------------------------------|-----------------------------|
| SD Welcome back,<br>SHELLY DUTTA C+ | Profile<br>Employee Profile                         |                                |                                        |                                | ^                           |
| < back                              |                                                     |                                | Date of Birth                          | Feb 2nd 1988                   |                             |
| 😤 Personal Profile                  | SHELLY DUTTA<br>Employee Code: 5015465              |                                | Retirement Date<br>Superannuation Date | Feb 2nd 2046<br>Feb 28th 2046  |                             |
| Profile Correction Request          |                                                     |                                | ·                                      |                                |                             |
| Service Profile                     | Personal Details Address Contact Details            | Identity Health                | Education Family                       | Spouse Awards                  |                             |
| 🕑 Service Change Request            | Spouse Name Relation<br>VIPIN SHARMA Husband        | Aadhaar Number<br>256088209156 | Mobile Number<br>9812775432            | Date of Birth<br>Feb 28th 1987 | Occupation<br>Self Employed |
|                                     | Chronic Diseases                                    |                                |                                        |                                |                             |
|                                     |                                                     | No Chronic E                   | Diseases Found                         |                                |                             |
|                                     | * For any correction click on "Profile Correction R | equest" from left navigati     | ion                                    | <                              | Previous Next >             |

10. Last section is Award Section, user needs to verify if his/her award details are correct.

|             | SHALINI KAPUR<br>Employee Code: 04 | 8810                  |                 |                        | Date of Bir<br>Retiremen<br>Superannu | rth<br>t Date<br>uation Date | May 1st 1970<br>May 1st 2028<br>Apr 30th 2028 |                               |  |
|-------------|------------------------------------|-----------------------|-----------------|------------------------|---------------------------------------|------------------------------|-----------------------------------------------|-------------------------------|--|
| Personal De | etails Address                     | Contact Details       | Identity        | Health                 | Education                             | Family Spo                   | use Awards                                    |                               |  |
| wards ar    | nd Recognition                     | Award n               | ame- Natior     | nal                    |                                       |                              |                                               |                               |  |
|             |                                    | Order Num<br>20/3-201 | iber<br>1-Co(1) | Award Type<br>National | e<br>Teacher Award                    | Award<br>05 Se               | Date, Year<br>p, 2012                         | Award for Academic Year<br>No |  |
|             |                                    |                       |                 |                        |                                       |                              |                                               |                               |  |
|             |                                    |                       |                 |                        |                                       |                              |                                               |                               |  |
|             |                                    |                       |                 |                        |                                       |                              |                                               |                               |  |

11. After verifying all details, user will select on Final Verification Button.

| MIS - Employee                                                                     | ۵                                                                                        |                                                                                                    |                    |
|------------------------------------------------------------------------------------|------------------------------------------------------------------------------------------|----------------------------------------------------------------------------------------------------|--------------------|
| SK Welcome back,<br>SHALINI KAPUR                                                  | Profile<br>Employee Profile                                                              |                                                                                                    |                    |
| <ul> <li>back</li> <li>Personal Profile</li> <li>Profile Change Request</li> </ul> | SHALINI KAPUR<br>Employee Code: 048810                                                   | Date of Birth     May 1st 1970       Retirement Date     May 1st 2028       Superannuation Date     Apr 30th 2028 |                    |
| Service Profile     Service Change Request                                         | Personal Details Address Contact Details Identity Health Awards and Recognition National | Education Family Spouse Awards                                                                                    | ~                  |
|                                                                                    |                                                                                          |                                                                                                    |                    |
|                                                                                    |                                                                                          |                                                                                                    |                    |
| Q Notification                                                                     | For any correction click on "Profile Correction Request" from left navigation            | < Previous Fin                                                                                                    | nal Verification > |

12. On selecting Final verification button a pop-up will appear for confirmation, by selecting the check box user needs to select the Confirm button and the details will be verified. Any correction after this will not be allowed.

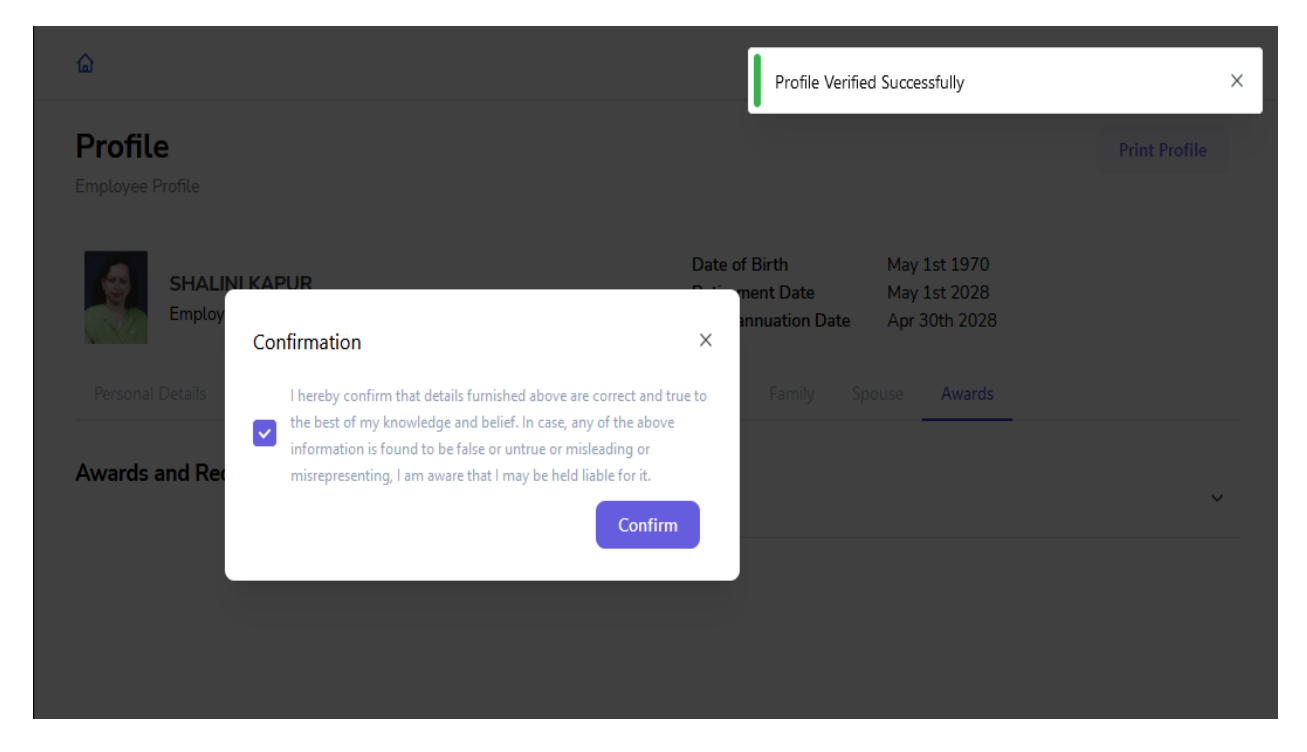

13. Once the profile details are saved, user can see a green tick beside the personal profile button on left side of the screen and can download or print the profile details by selecting the Print button present on top right corner of the screen.

| MIS - Employee                             | ۵                                                                                                    |               |
|--------------------------------------------|----------------------------------------------------------------------------------------------------|---------------|
| SK Welcome back,<br>SHALINI KAPUR          | Profile<br>Employee Profile                                                                                                    | Print Profile |
| C back                                     | SHALINI KAPUR         Date of Birth         May 1st 1970           Employee Code: 048810         Retirement Date         May 1st 2028           Superannuation Date         Apr 30th 2028 |               |
| 名 Service Profile ② Service Change Request | Personal Details Address Contact Details Identity Health Education Family Spouse Awards                                                                                                   |               |
|                                            | Awards and Recognition National                                                                                                    | ~             |

14. If any detail is incorrect, user needs to click on Profile Change Request Button present on the left side of the screen.

| MIS - Employee                      | ۵                                                                       |                       |           |                                                         |                                               |                        |
|-------------------------------------|-------------------------------------------------------------------------|-----------------------|-----------|---------------------------------------------------------|-----------------------------------------------|------------------------|
| Welcome back,<br>SHALINI KAPUR      | Profile Correction R                                                    | equest                |           |                                                         |                                               | Add Correction Request |
| <ul> <li>✓ back</li> <li></li></ul> | SHALINI KAPUR<br>Employee Code: 048810<br>Basic Profile Health Family I | Details Spouse Awards | Contact   | Date of Birth<br>Retirement Date<br>Superannuation Date | May 1st 1970<br>May 1st 2028<br>Apr 30th 2028 |                        |
| Service Profile                     | Correction Request Summary                                              |                       |           |                                                         |                                               |                        |
| Service Change Request              | Request Type                                                            | Created On            | Request 1 | ype Status                                              |                                               | Action                 |
|                                     | Personal Information                                                    | Jun 25th 2022         | UPDATE    | PEND                                                    | ING                                           | View Changes           |

15. For any correction select Add Correction Request present on Top right corner of the screen.

| MIS - Employee                    | ۵                                     |                     |               |                                                      |                                               |                        |
|-----------------------------------|---------------------------------------|---------------------|---------------|------------------------------------------------------|-----------------------------------------------|------------------------|
| SK Welcome back,<br>SHALINI KAPUR | Profile Correction                    | Request             |               |                                                      |                                               | Add Correction Request |
| く back<br>祭 Personal Profile      | SHALINI KAPUR<br>Employee Code: 04881 | 10                  | D<br>Ri<br>Si | ate of Birth<br>etirement Date<br>uperannuation Date | May 1st 1970<br>May 1st 2028<br>Apr 30th 2028 |                        |
| Profile Change Request            | Basic Profile Health Famil            | y Details Spouse Av | vards Contact |                                                      |                                               |                        |
| 2 Service Profile                 | Correction Request Summa              | ry                  |               |                                                      |                                               |                        |
| Service Change Request            | Request Type                          | Created On          | Request Type  | Status                                               |                                               | Action                 |
|                                   | Personal Information                  | Jun 25th 2022       | UPDATE        | PENDIN                                               | IG                                            | View Changes           |

16. Further, on selecting Add Correction Request, user will be able to edit the fields of the selected section. (Basic profile, Health, Family details, Spouse, Awards, Contact). After editing user need to verify the check box present on the bottom of the page and click on the save button for creating the change request.

| MIS - Employee           | ۵                                                                               |                                                                                                    |                                                                         |                              |             |
|--------------------------|---------------------------------------------------------------------------------|----------------------------------------------------------------------------------------------------|-------------------------------------------------------------------------|------------------------------|-------------|
| SK SHALINI KAPUR         | SHALINI KAPUR                                                                   |                                                                                                    | Date of Birth<br>Retirement Date                                        | May 1st 1970<br>May 1st 2028 | ŕ           |
| < back                   | Employee Code: 048810                                                           |                                                                                                    | Superannuation Date                                                     | Apr 30th 2028                |             |
| 器 Personal Profile       | Basic Profile Health Family                                                     | Details Spouse Awards Cont;                                                                           | act                                                                     |                              |             |
| Profile Change Request   | Personal Information                                                            | Title                                                                                                 |                                                                         |                              |             |
| 2 Service Profile        |                                                                                 | Mrs.                                                                                                  |                                                                         |                              |             |
| 🖉 Service Change Request |                                                                                 |                                                                                                    |                                                                         |                              |             |
|                          |                                                                                 | Sinchi Nu Ok                                                                                          |                                                                         |                              |             |
|                          |                                                                                 | Date of Birth                                                                                         |                                                                         |                              |             |
|                          |                                                                                 | May 1, 1970 X                                                                                         |                                                                         |                              |             |
|                          |                                                                                 | Gender D                                                                                              | omicile of Haryana                                                      |                              |             |
|                          |                                                                                 | 🔵 Male 🔍 🤇                                                                                            | Yes                                                                     |                              |             |
|                          |                                                                                 | a Lomaio                                                                                              | No                                                                      |                              |             |
| ↓ Notification           | I hereby confirm that details furnished information is found to be false or unt | above are correct and true to the best of my know<br>rue or misleading or misrepresenting, I am aware | wledge and belief. In case, any of<br>that I may be held liable for it. | the above                    | Cancel Save |

17. Correction request for all the changes will be displayed on the screen along with their Status (Pending, Approved or rejected) in the form of a summary report. User can check the status of the request to get an update on their request by clicking on view changes button in Action column.

### Profile Correction Request

#### Add Correction Request

| SATBIR SINGH<br>Employee Code: 00 | )1921                    | Date of<br>Retirem<br>Superar | Birth Dec 15ti<br>ent Date Dec 15ti<br>inuation Date Dec 31s | n 1971<br>n 2029<br>t 2029 |  |
|-----------------------------------|--------------------------|-------------------------------|--------------------------------------------------------------|----------------------------|--|
| Basic Profile Health F            | amily Details Spouse Awa | rds Contact                   |                                                              |                            |  |
| Correction Request Sum            | mary                     |                               |                                                              |                            |  |
| Request Type                      | Created On               | Request Type                  | Status                                                       | Action                     |  |
| Personal Information              | Jun 24th 2022            | UPDATE                        | PENDING                                                      | View Changes               |  |
| Personal Information              | Jun 24th 2022            | UPDATE                        | PENDING                                                      | View Changes               |  |
|                                   |                          |                               |                                                              |                            |  |
|                                   |                          |                               |                                                              |                            |  |
| Change Requests:                  |                          |                               | ×                                                            |                            |  |
| Salutation                        | Mr.                      |                               |                                                              |                            |  |
| Full Name                         | SATBIR SINGH             |                               |                                                              |                            |  |
| Date of Birth                     | 15 Dec, 1971             |                               |                                                              |                            |  |
| Aadhaar Id                        | 433499371293             |                               |                                                              |                            |  |
| Domicile State                    | Haryana                  |                               |                                                              |                            |  |
|                                   | 1                        |                               |                                                              |                            |  |
| Marital Status                    | 0                        |                               |                                                              |                            |  |
| Religion                          | Hindu                    |                               |                                                              |                            |  |
| Category                          | BC-B                     |                               |                                                              |                            |  |

18. If the user selected Add correction request button by mistake or in between editing user feels that change is not required user can go back to the previous screen by selecting the Cancel Request Process button present on the top right corner of the screen.

| Profile Correction                   | Request                                                                                                |                                                                               |                                               | Cancel Request Process |
|--------------------------------------|----------------------------------------------------------------------------------------------------|-------------------------------------------------------------------------------|-----------------------------------------------|------------------------|
| SHALINI KAPUR<br>Employee Code: 048  | 810                                                                                                    | Date of Birth<br>Retirement Date<br>Superannuation Date                       | May 1st 1970<br>May 1st 2028<br>Apr 30th 2028 |                        |
| Basic Profile Health Far             | nily Details Spouse Awards Co                                                                          | ontact                                                                        |                                               |                        |
| Personal Information                 | Title Mrs. $\diamond$                                                                                  |                                                                               |                                               |                        |
|                                      | Fullname SHALINI KAPUR                                                                                 |                                                                               |                                               |                        |
|                                      | Date of Birth<br>May 1, 1970 ×                                                                         |                                                                               |                                               |                        |
|                                      | Gender                                                                                                 | Domicile of Haryana                                                           |                                               |                        |
| I hereby confirm that details furnit | hed above are correct and true to the best of my k<br>untrue or misleading or misrepresenting, I am aw | nowledge and belief. In case, any of<br>are that I may be held liable for it. | the above                                     | Cancel Save            |

19. While requesting for change in Health, if there is a new disability user needs to add the following required details:

- Disability Name
- Percentage of Impairment

Further, a valid certificate issued by District Civil Surgeon needs to be uploaded

| MIS - Employee                   | ۵                                                                         |                                                                                          |                                                                                                    |             |
|----------------------------------|---------------------------------------------------------------------------|------------------------------------------------------------------------------------------|----------------------------------------------------------------------------------------------------|-------------|
| SS Welcome back,<br>SATBIR SINGH | Disability Chronic Disease                                                | Vital Measurement                                                                        |                                                                                                    | ^           |
| < back                           | Add Disability                                                            | Disability Name                                                                          | Percentage of Impairment                                                                             |             |
| 🛱 Personal Profile               |                                                                           | Select                                                                                   | Enter percentage                                                                                     |             |
| Profile Correction Request       |                                                                           | Type of Disability                                                                       |                                                                                                    |             |
| E Hone conection request         |                                                                           | Select                                                                                   | •                                                                                                    |             |
| 🙎 Service Profile 🥥              |                                                                           | Do you have the disability certi                                                         | ficate?                                                                                              |             |
|                                  |                                                                           | 🔾 Yes 🔵 No                                                                               |                                                                                                    |             |
|                                  |                                                                           | Date of Issuance                                                                         | Date of Validity                                                                                     |             |
|                                  |                                                                           | Select                                                                                   | Select                                                                                               |             |
|                                  |                                                                           | Certificate file                                                                         |                                                                                                    |             |
|                                  |                                                                           | Select File                                                                              | Select                                                                                               |             |
|                                  |                                                                           |                                                                                          |                                                                                                    |             |
| A Notification                   | I hereby confirm that details furnisi information is found to be false or | hed above are correct and true to the best of untrue or misleading or misrepresenting, I | nf. my knowledge and helief. In case, any of the above<br>am aware that I may be held liable for it. | Cancel Save |

20. If there is a new chronic disease, user needs to upload a valid certificate issued by AIIMS (Including its branches in Haryana) / PGI Rohtak / PGI, Khanpur Kalan / Kalpana Chawla Medical College, Karnal / PGI Chandigarh.

| MIS - Employee             | ۵                                                                             |                                                                                                   |                                                                                        |             |
|----------------------------|-------------------------------------------------------------------------------|---------------------------------------------------------------------------------------------------|----------------------------------------------------------------------------------------|-------------|
| SS SATBIR SINGH            | Disability Chronic Disease                                                    | Vital Measurement                                                                                 |                                                                                        |             |
| < back                     | Add Chronic Disease                                                           | Disease Name                                                                                      | Date of Occurrence                                                                     |             |
| 😤 Personal Profile         |                                                                               |                                                                                                   |                                                                                        |             |
| Profile Correction Request |                                                                               | Description                                                                                       | Is it a critical illness?                                                              |             |
| 8 Service Profile 🥥        |                                                                               | Enter Description                                                                                 |                                                                                        |             |
|                            |                                                                               | Do you have the disease certificate?                                                              |                                                                                        |             |
|                            |                                                                               | 🔾 Yes 🗌 No                                                                                        |                                                                                        |             |
|                            |                                                                               | Date of Issuance                                                                                  | Date of Validity                                                                       |             |
|                            |                                                                               | Select                                                                                            | Select                                                                                 |             |
|                            |                                                                               | Certificate file                                                                                  |                                                                                        |             |
|                            |                                                                               | Select File                                                                                       | Select                                                                                 |             |
| ↓ Notification             | I hereby confirm that details furnished information is found to be false or u | ed above are correct and true to the best of my<br>ntrue or misleading or misrepresenting, I am a | knowledge and belief. In case, any of the above ware that I may be held liable for it. | Cancel Save |

21. If there is any change in family member details or spouse details, user needs to update the same and click on save for creating the correction request.

| Jpdate Family Member | Fullname               |
|----------------------|------------------------|
| Details              | AYUSH                  |
|                      | Relation with Employee |
|                      | Son 🗘                  |
|                      | Dependent on Employee? |
|                      | O Yes                  |
|                      | No                     |
|                      | Date of Birth          |
|                      | September 14, 2006 ×   |
|                      | Marital Status         |
|                      | NEVERMARRIED           |

| Profile Correct               | ion Reque      | st     |        |             |                                                         |                                                 | Cancel Request Process |
|-------------------------------|----------------|--------|--------|-------------|---------------------------------------------------------|-------------------------------------------------|------------------------|
| SATBIR SING<br>Employee Codes | H<br>001921    |        |        |             | Date of Birth<br>Retirement Date<br>Superannuation Date | Dec 15th 1971<br>Dec 15th 2029<br>Dec 31st 2029 | L<br>9                 |
| Basic Profile Health          | Family Details | Spouse | Awards | Contact     |                                                         |                                                 |                        |
| Spouse Details                | Title          |        |        |             |                                                         | E                                               | dit Basic Info         |
|                               | Spouse N       | Name   |        |             |                                                         |                                                 |                        |
|                               | Relation       |        |        | Aadh<br>314 | aar Number<br>609340712                                 |                                                 |                        |
|                               | Date of E      | Birth  |        | Occu        | pation                                                  |                                                 |                        |
|                               | Mar 2n         | d 1981 |        | Har<br>Emp  | yana State Governmen<br>oloyee                          | t                                               |                        |

22. Similarly, any changes in Awards and contact details can be requested by editing the fields in the respective sections.

23. Further Service profile is also required to be verified by the user. User needs to select Service Profile button present on the left side of the screen. All details regarding the service will be displayed on the screen including current and previous appointments.

| MIS - Employee                                           | ۵                                                                |                                  |                                  |                                   |                                        |                       |      |     |
|----------------------------------------------------------|------------------------------------------------------------------|----------------------------------|----------------------------------|-----------------------------------|----------------------------------------|-----------------------|------|-----|
| SS Welcome back,<br>SATBIR SINGH                         | My Service Profile<br>Employee Service Profile                   |                                  |                                  |                                   |                                        |                       |      | ^   |
| < back<br>登 Personal Profile<br>何 Profile Change Request | SATBIR SINGH<br>Employee Code: 001921                            |                                  | Date of E<br>Retireme<br>Superan | Birth<br>Int Date<br>nuation Date | Dec 15th 2<br>Dec 15th 2<br>Dec 31st 2 | 1971<br>2029<br>2029  |      |     |
| 온 Service Profile                                        | Current Appointment Details                                      |                                  |                                  |                                   |                                        |                       |      | - 1 |
| Service Change Request                                   | Aug 4th 2021     Cadre     Cadre                                 | s II- Educationist               | Job Post<br>Principa             | I                                 |                                        | Allocated District    |      |     |
|                                                          | Appointment Order Number<br>4/4-2021-HRG-I(1)                    | Appointment Type<br>Substantive  |                                  | Rec<br>By                         | ruitment Mode<br>Promotion             |                       |      |     |
|                                                          | School Name, District, Code/Zone                                 | Posting/Transfer<br>Order Number | Order<br>Date                    | Joining<br>Date                   | Relieving<br>Date                      | Reason for<br>Leaving |      |     |
|                                                          | Government Senior Secondary School Ambala<br>Citv (Baldev Nagar) | 4/4-2021-HRG-I(1)                | Oct 11th                         | Oct 13th                          | NA                                     | NA                    | View | ~   |

| MIS - Employee                   |   | ۵                                                                     |                        |                                 |                  |                 |                      |                     |                          |      |
|----------------------------------|---|-----------------------------------------------------------------------|------------------------|---------------------------------|------------------|-----------------|----------------------|---------------------|--------------------------|------|
| SS Welcome back,<br>SATBIR SINGH | G | Government Senior Secondary School<br>City (Baldev Nagar)<br>Ambala   | Ambala 4<br>((         | /4-2021-HRG-I(1)<br>Current)    | Oct 11th<br>2021 | Oct 13<br>2021  | ith NA               | N                   | A                        | View |
| < back                           |   |                                                                       |                        |                                 |                  |                 |                      |                     |                          |      |
| 😤 Personal Profile               |   |                                                                       |                        |                                 |                  |                 |                      |                     |                          |      |
| 🕑 Profile Change Request         |   | Previous Appointment Details                                          |                        |                                 |                  |                 |                      |                     |                          |      |
| 음 Service Profile                |   | 0                                                                     | Cadre                  |                                 | Job Post         |                 | -1.41                | Alloc               | ated District            |      |
| Service Change Request           |   | (*) Apr 18th 1996                                                     | Class II- Educationist |                                 | Science)         |                 | NA                   |                     |                          |      |
|                                  |   | Appointment Order Number<br>6/2-96 ESST(IV)DATED 4.4.1996             | 5                      | Appointment Type<br>Officiating |                  |                 | Recruitmer<br>Direct | it Mode             |                          |      |
|                                  |   | School Name, District,<br>Code/Zone                                   | Posting/Trans          | sfer Order Number               |                  | Order<br>Date   | Joining<br>Date      | Relievin<br>g Date  | Reason<br>for<br>Leaving |      |
| A Notification                   |   | Government Senior Secondary<br>School Ambala City (Baldev 2<br>Nagar) | 2/140-2016-P           | 'GT-II(1)                       |                  | Aug 6th<br>2016 | Aug 8th<br>2016      | Oct<br>12th<br>2021 | Promoted                 | View |

24. If all the details are correct, user needs to select the final verification button present on the bottom of the screen to complete service profile verification.

| School Name, District,<br>Code/Zone     Posting/Transfer Order Number     Order<br>Date     Joining<br>Date     Relievin<br>g Date     Re<br>for<br>Lexing       Government Senior Secondary<br>School Ambala City (Baldev     2/140-2016-PGT-II(1)     Aug 6th<br>2016     Aug 8th<br>2016     Oct<br>2016     Oct<br>12th     Pro | ason<br>aving |      |
|----------------------------------------------------------------------------------------------------|---------------|------|
| Government Senior Secondary<br>School Ambala City (Baldev 2/140-2016-PGT-II(1) Aug 6th Aug 8th Oct 12th Pro                                                                                                    |               |      |
| Nagar) 2016 2016 2021<br>Ambala 2021                                                                                                    | omoted \      | View |
| Government Senior Secondary<br>School Ballana13/225-96E(IV)4 as per the decision of supremeMayMayAmbalacourt special leave to apeal (civil ) no 22782 /9628th29th201619971997                                                                                                    | nsferred \    | View |
| Government Senior SecondaryAprAprNov 4thSchool Aurangabad6/2-96ESST(iv) dated 04.04.199618th18th18th1996Palwal1996199619961996                                                                                                    | minated \     | View |

25. On selecting final Verification button a pop-up will appear for confirmation, by selecting the check box user needs to select the Confirm button and the details will be verified and any correction after this will not be allowed.

| ۵                                                                                                    | Profile Verified Successfully                                                                                                    | ×             |
|----------------------------------------------------------------------------------------------------|----------------------------------------------------------------------------------------------------|---------------|
| Profile<br>Employee Profile                                                                                              |                                                                                                    | Print Profile |
| SHALINI KAPUR<br>Employ<br>Confirmation<br>Personal Details I hereby confirm that details furnished above are correct ar | Date of Birth May 1st 1970<br>Different Date May 1st 2028<br>annuation Date Apr 30th 2028<br>X<br>and true to Family Spouse Awards |               |
| Awards and Rec<br>Cont<br>Awards and Rec<br>Cont                                                                         | firm                                                                                                    | ~             |
|                                                                                                    |                                                                                                    |               |

26. Once the service profile details are saved, user can see a green tick beside the service profile button on left side of the screen and can download or print the service profile details by selecting the Print button present on top right corner of the screen.

| MIS - Employee                                           | ۵                                                                |                                  |                                   |                                  |                                        |                       |               |   |
|----------------------------------------------------------|------------------------------------------------------------------|----------------------------------|-----------------------------------|----------------------------------|----------------------------------------|-----------------------|---------------|---|
| SS SATBIR SINGH                                          | My Service Profile<br>Employee Service Profile                   |                                  |                                   |                                  |                                        |                       | Print Profile | ^ |
| く back<br>豊 Personal Profile<br>ピ Profile Change Request | SATBIR SINGH<br>Employee Code: 001921                            |                                  | Date of E<br>Retireme<br>Superanr | Birth<br>nt Date<br>nuation Date | Dec 15th :<br>Dec 15th :<br>Dec 31st : | 1971<br>2029<br>2029  |               |   |
| 8 Service Profile ●                                      | Current Appointment Details                                      |                                  |                                   |                                  |                                        |                       |               | 1 |
|                                                          | Aug 4th 2021                                                     | ss II- Educationist              | Job Post<br>Principa              | I                                |                                        | Allocated District    |               |   |
|                                                          | Appointment Order Number<br>4/4-2021-HRG-I(1)                    | Appointment Type<br>Substantive  |                                   | Rec<br>By                        | ruitment Mode<br>Promotion             |                       |               |   |
|                                                          | School Name, District, Code/Zone                                 | Posting/Transfer<br>Order Number | Order<br>Date                     | Joining<br>Date                  | Relieving<br>Date                      | Reason for<br>Leaving |               |   |
| Q Notification                                           | Government Senior Secondary School Ambala<br>City (Baldev Naqar) | 4/4-2021-HRG-I(1)                | Oct 11th                          | Oct 13th                         | NA                                     | NA                    | View          | ~ |

27. If there is any change in the service profile which is not updated (For example: Promotion, Transfer, etc.), user needs to get the correction done from the concerned authority. Employee needs to do service profile verification as data will be synced within every 2 days.